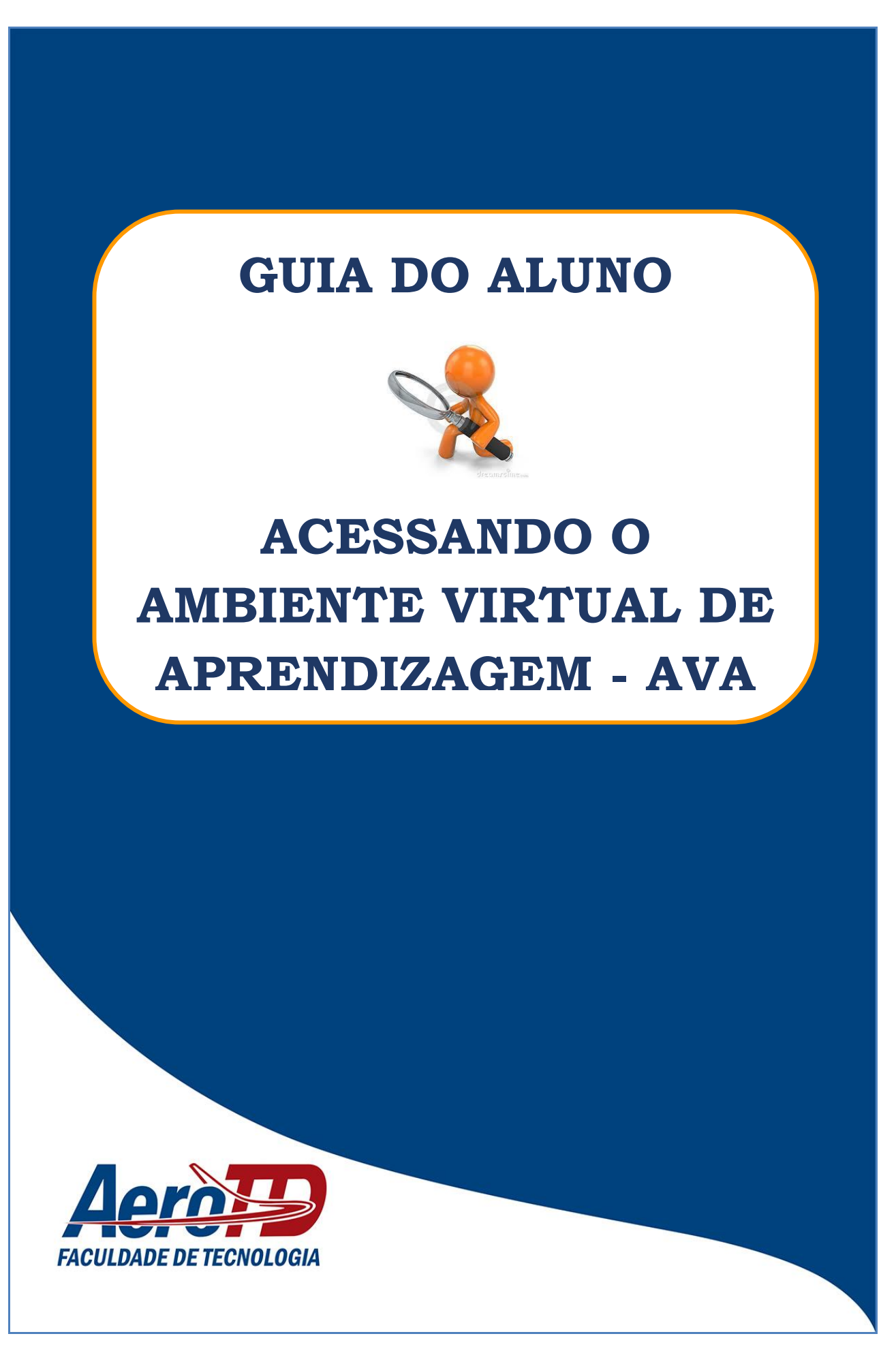

Olá, acadêmicos!

O objetivo deste GUIA é oferecer orientações quanto ao acesso ao Ambiente Virtual de Aprendizagem (AVA) utilizado nos cursos de Ciências Aeronáuticas e o de Tecnologia em Transporte Aéreo, na modalidade de Educação a Distância (EaD), da Faculdade de Tecnologia AEROTD.

> Leia com atenção e, em caso de dúvidas, entre em contato conosco!

## Estamos com você! Núcleo de Educação a Distância (NEaD)

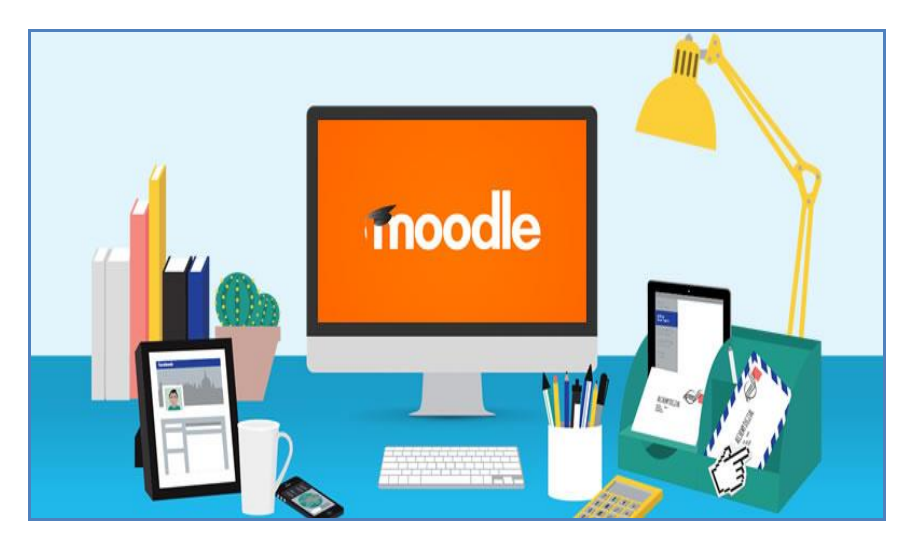

## 1. ACESSANDO O AMBIENTE VIRTUAL DE APRENDIZAGEM (AVA)

A utilização do Ambiente Virtual de Aprendizagem (AVA) é o ponto principal da comunicação entre alunos, professores, tutores e monitores e permite:

- ✓ integrar linguagens, recursos e múltiplas mídias;
- ✓ apresentar informações de maneira organizada;
- ✓ desenvolver diálogo entre pessoas e objetos do conhecimento;
- ✓ elaborar e socializar produções acadêmicas;
- ✓ facilitar a aprendizagem do agente do processo de ensino e aprendizagem.

Na Educação a Distância (EaD), uma plataforma tecnológica muito usada em EaD é o *Modular Object-Oriented Dynamic Learning* (**Moodle**) que é baseado na WEB e pode ser acessado de qualquer lugar do mundo, através de ferramentas como: tablet, smartphone ou computador.

## 1.1 PASSOS PARA ACESSAR O AVA:

**PASSO 1** - Digite na barra do seu navegador de internet (preferencialmente, o Google Chrome) o endereço <u>http://aerotd.com.br</u> e pressione a tecla ENTER do seu teclado, conforme mostrado, abaixo:

| $\leftarrow$ | $\rightarrow$ | С | www.aerotd.com.br            |       |         |  |
|--------------|---------------|---|------------------------------|-------|---------|--|
|              | Apps          | G | Webmail 🕋 Painel 🕒 Nova guia |       |         |  |
|              |               |   |                              | Gmail | Imagens |  |
|              |               |   |                              |       |         |  |

**PASSO 2** – Ao pressionar a tecla "ENTER", a tela abaixo é mostrada. Clique em **ACADÊMICO**:

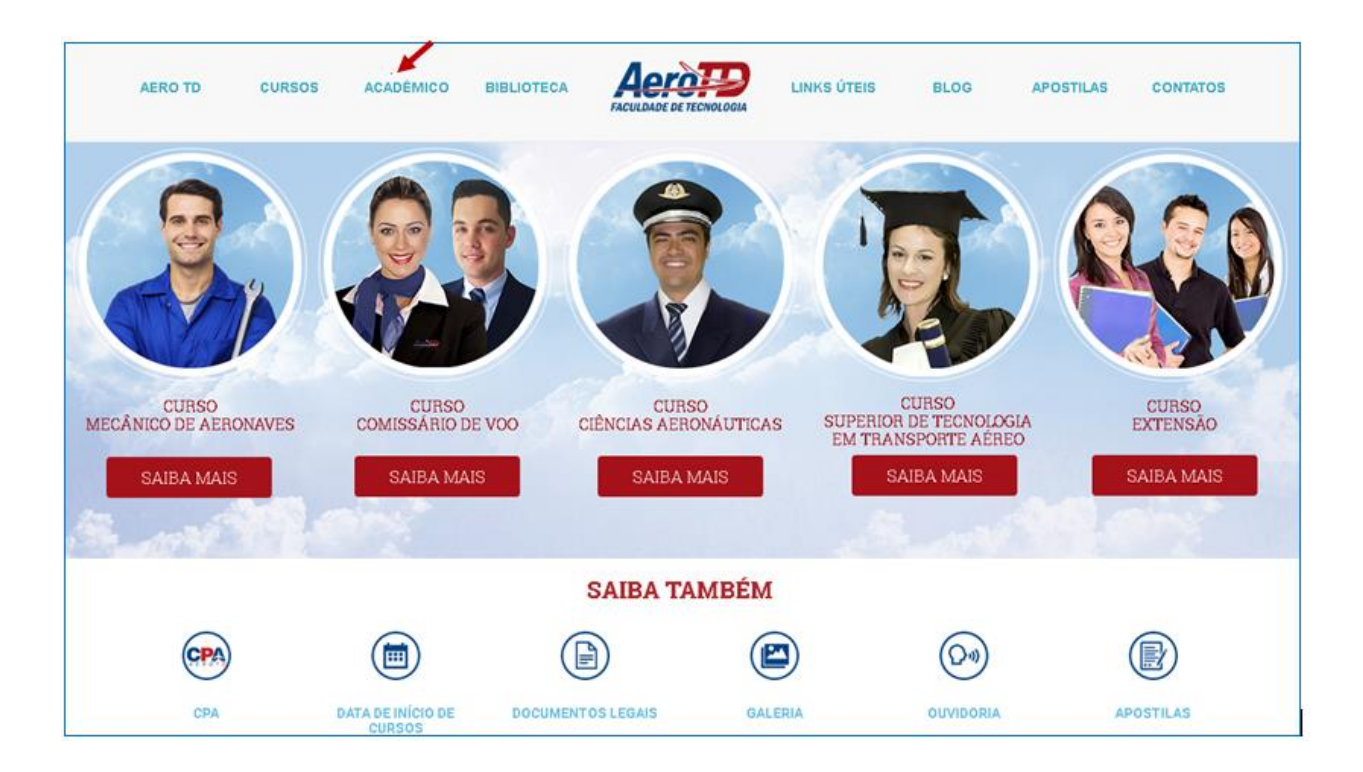

**PASSO 3 –** Depois que abrir a tela do passo 2, clique em EaD – AMBIENTE VIRTUAL (MOODLE):

| AERO TD | CURSOS | ACADÊMICO | BIBLIOTECA | Acroppo<br>Faculdade de tecnologia | LINKS ÚTEIS      | BLOG | APOSTILAS | CONTATOS                  |
|---------|--------|-----------|------------|------------------------------------|------------------|------|-----------|---------------------------|
|         |        |           |            | CADÊMICO                           | 0<br>0<br>0<br>0 |      |           | NÓS LIGAMOS<br>PARA VOCÉ! |

**PASSO 4 –** Clicando em EaD – AMBIENTE VIRTUAL DE APRENDIZAGEM 2019, aparece a página abaixo:

|                                     | ** A |
|-------------------------------------|------|
| Home Acadêmico                      | ٩    |
| Página inicial » Acesso ao site     |      |
| Acessar<br>Identificação de usuário |      |
| Senha                               |      |
| Lembrar identificação de usuário    |      |
| ACESSAR                             |      |
| Esqueceu o seu usuário ou senha?    |      |

**PASSO 5 –** Digite a IDENTIFICAÇÃO DO USUÁRIO e a SENHA (seu usuário e sua senha foram criados no ato da matrícula) e depois, clique em ACESSAR:

|                                                                                                    | A A A |
|----------------------------------------------------------------------------------------------------|-------|
| Home Académico                                                                                                    | ۰. ۹  |
| Pagina inicial + Acesso ao site                                                                                                 |       |
| Acessar<br>Identificação de usuário<br>Senha<br>Lembrar identificação de usuário<br>ACESSAR<br>Esqueceu o seu usuário ou senha? |       |

Caso tenha esquecido o seu usuário ou senha, clique na pergunta (ESQUECEU O SEU USUÁRIO OU SENHA?), como mostra a imagem, abaixo:

| Home Acadêmico                   |  | ۹ |
|----------------------------------|--|---|
| Păgina inicial 🕨 Acesso ao site  |  |   |
| Acessar                          |  |   |
| Identificaciio de usuário        |  |   |
|                                  |  |   |
| Senha                            |  |   |
| Lembrar identificação de usuário |  |   |
|                                  |  |   |

Em seguida, digite a IDENTIFICAÇÃO DO USUÁRIO ou o ENDEREÇO DE E-MAIL e depois, clique em ACESSAR:

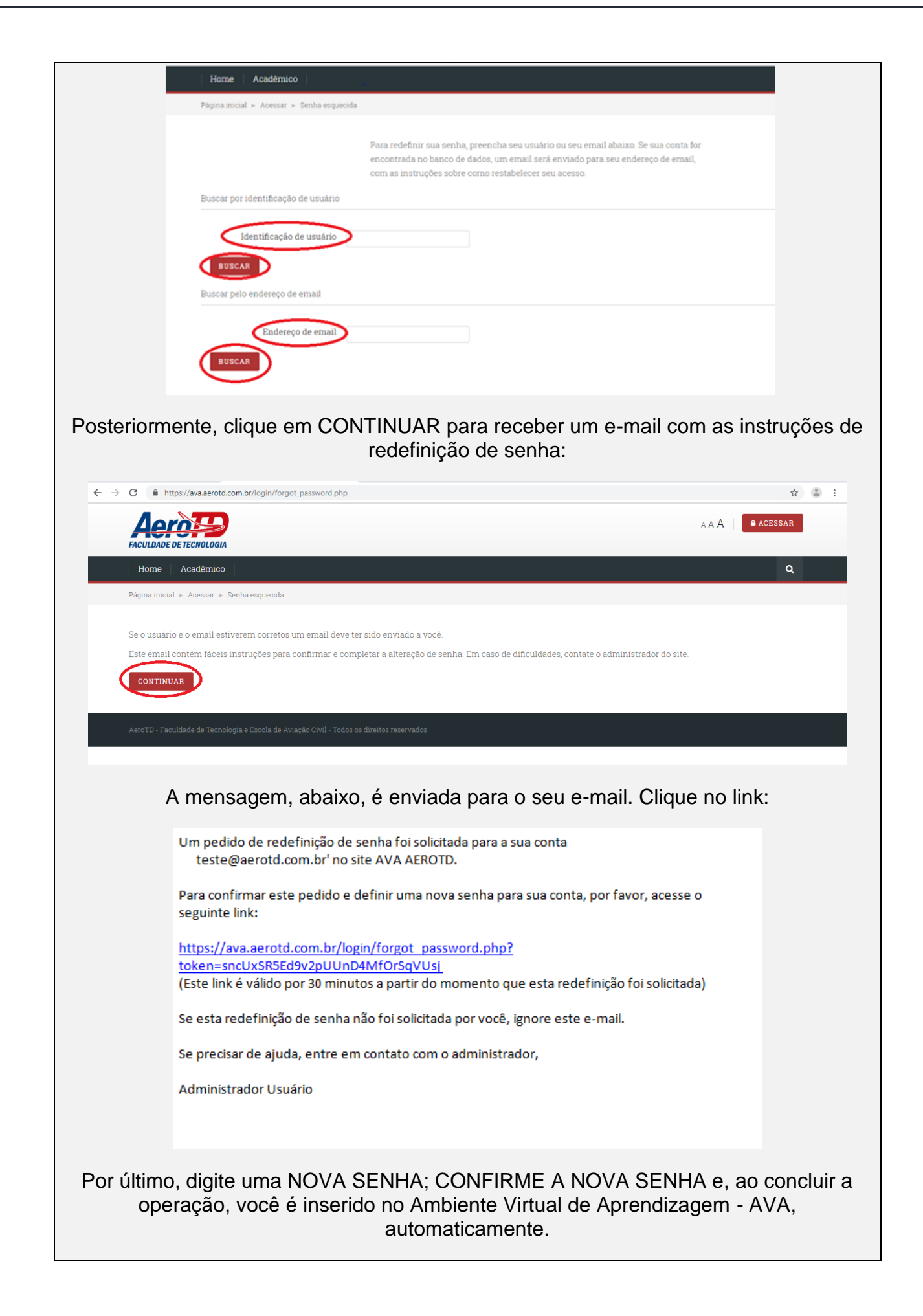

PASSO 6 – Após clicar em ACESSAR, você entra no AVA – ambiente do aluno:

| ← → C                                 | 07 🏠 😩 :                 |
|---------------------------------------|--------------------------|
| Acrosso<br>FACULDADE DE TECNOLOGIA    |                          |
| Home Acadêmico Meus cursos 🗸          | ٩                        |
| Painel                                | PERSONALIZAR ESTA PÁGINA |
| Calendário                            |                          |
| -<br>                                 |                          |
| Resumo dos cursos                     |                          |
| EM ANDAMENTO NÃO INICIADOS ENCERRADOS |                          |
|                                       |                          |
| , AVA                                 |                          |
| CCA-Ambiente Virtual de Aprendizagem  |                          |

## **Pronto!**

Finalizada esta etapa, agora vamos conhecer a sala de aula virtual da disciplina!

Sandra Mazutti Coordenadora do Núcleo de Educação a Distância (NEaD) <u>sandra@aerotd.com.br</u> (48) 3223-5110